## How to join a meeting via the Zoom application on a smart device (iPhone, iPad etc.)

- 1. First you should Download the ZOOM app from your app store on your smart device.
- 2. Three ways to connect to a Zoom meeting on a smart device.
  - a. The fastest way to connect to a Zoom meeting click on the "Join a meeting Link" or "click here" in an email you receive. You will see screens like #7 then #8 and #9 below.
  - b. You can connect also to Zoom meetings on smart devices using the Zoom application for that smart device. (See steps 3-9 below)
  - c. You can connect through a browser on your smart device. (see Appendix A at bottom of this document.)
- 3. Run Zoom

| 4. | Click on join                           | 5. Enter the Meeting ID under the "Join a<br>Meeting" heading that you get from the Organizer. |                                                                               |                                            |                      |
|----|-----------------------------------------|------------------------------------------------------------------------------------------------|-------------------------------------------------------------------------------|--------------------------------------------|----------------------|
|    | .all Xfinity Mobile 중 10:19 PM 47 18% ■ |                                                                                                |                                                                               |                                            |                      |
|    | Q Search                                |                                                                                                |                                                                               |                                            |                      |
|    |                                         |                                                                                                |                                                                               | Meeting ID                                 | ~                    |
|    | New Meeting Join Schedule Share Screen  |                                                                                                | Join with a personal link name                                                |                                            |                      |
|    |                                         |                                                                                                | Chuck Sargent                                                                 |                                            |                      |
|    |                                         |                                                                                                | Join                                                                          |                                            |                      |
|    | Find People and Start Chatting!         |                                                                                                | If you received an invitation link, tap on the link again to join the meeting |                                            |                      |
|    |                                         |                                                                                                | JOIN OPTIONS                                                                  | 5                                          |                      |
|    |                                         |                                                                                                | Don't Connect To Audio                                                        |                                            |                      |
|    |                                         |                                                                                                | 1                                                                             | 2<br>АВС                                   | 3<br>Def             |
|    | Add Contacts                            |                                                                                                | <u>4</u><br>6ні                                                               | 5<br>JKL                                   | 6<br>MNO             |
|    |                                         |                                                                                                | 7<br>PQRS                                                                     | 8<br>TUV                                   | 9<br>wxyz            |
|    |                                         |                                                                                                |                                                                               | 0                                          | $\overline{\langle}$ |
|    |                                         |                                                                                                |                                                                               |                                            |                      |
| 6  | Meet & Chat Meetings Contacts Settings  | 7                                                                                              | Click on k                                                                    | ain with Vida                              | o or loin without    |
| 0. | you get from the Organizer              | 7. Click on Join with video or Join without<br>Video                                           |                                                                               |                                            |                      |
|    |                                         | you get from the Organizer. Video                                                              |                                                                               |                                            |                      |
|    | ्रे Meet & Chat                         |                                                                                                |                                                                               |                                            |                      |
|    | Please enter your<br>meeting password   | S Nideo Draview                                                                                |                                                                               |                                            |                      |
|    |                                         | Video Preview                                                                                  |                                                                               |                                            |                      |
|    |                                         |                                                                                                |                                                                               |                                            |                      |
|    | Password                                |                                                                                                |                                                                               |                                            |                      |
|    | Cancel Continue                         |                                                                                                |                                                                               |                                            |                      |
|    | Waiting                                 |                                                                                                | Always show                                                                   | w video prev <mark>i</mark> ew dialog wher |                      |
|    |                                         |                                                                                                | joining a vid                                                                 | leo meeting                                |                      |
|    | Find People and Start Chatting!         |                                                                                                | Join with Video                                                               |                                            |                      |
|    | Add Contacts                            | Join without Video                                                                             |                                                                               |                                            |                      |
|    |                                         |                                                                                                |                                                                               |                                            |                      |
|    |                                         |                                                                                                |                                                                               |                                            |                      |
|    | Meet & Chat Meetings Contacts Settings  |                                                                                                |                                                                               |                                            |                      |

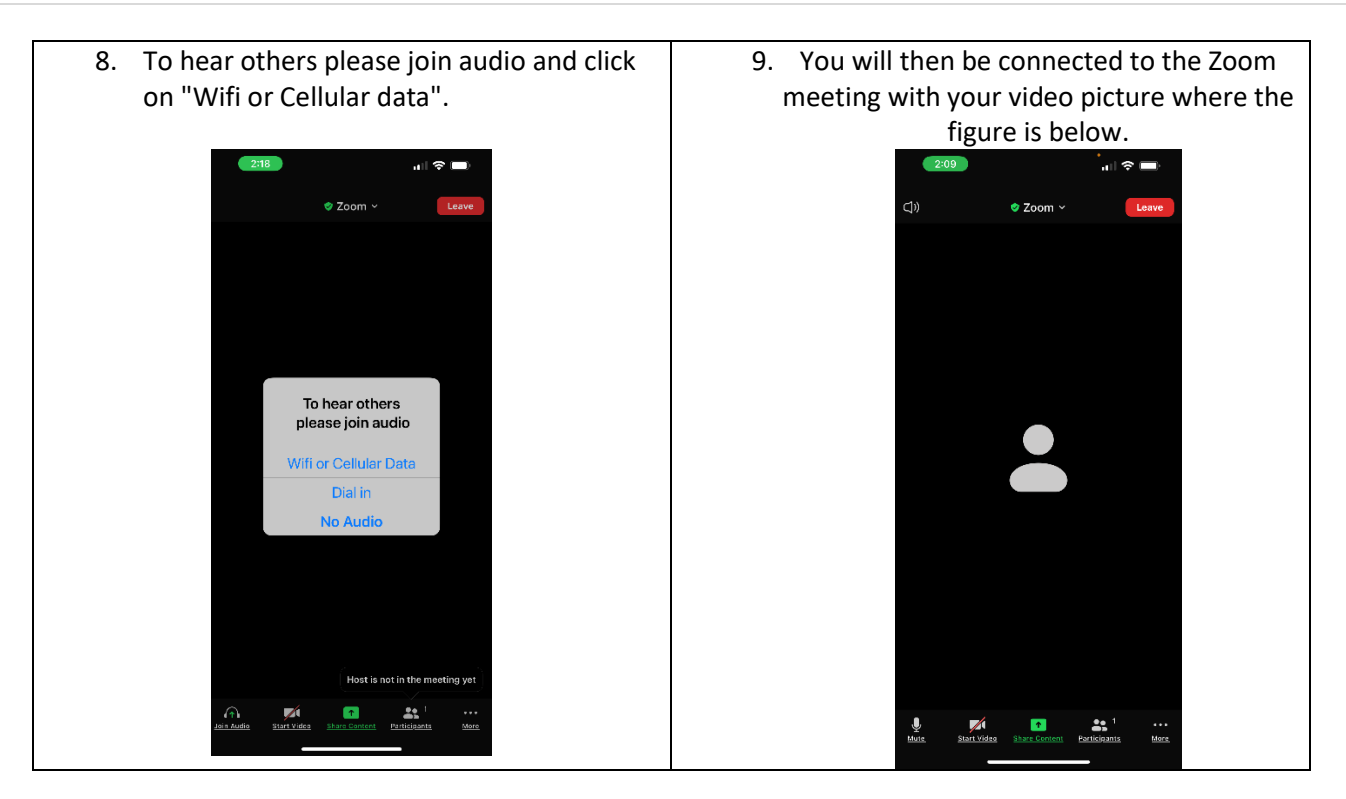

## Appendix A

- If you do not connect with a Link from an email you can connect manually using the below steps.
  - 1. Connect to a Browser on your smart device (Microsoft Edge, Safari, Google, etc.)
  - 2. Enter: www.zoom.us
  - 3. Click on JOIN.
  - 4. Enter the Meeting ID for the meeting you want to join. (you will need to get it from the meeting organizer)
  - 5. Enter the Password the organizer gives you.
  - 6. The meeting organizer will probably need to Admit you to the meeting.